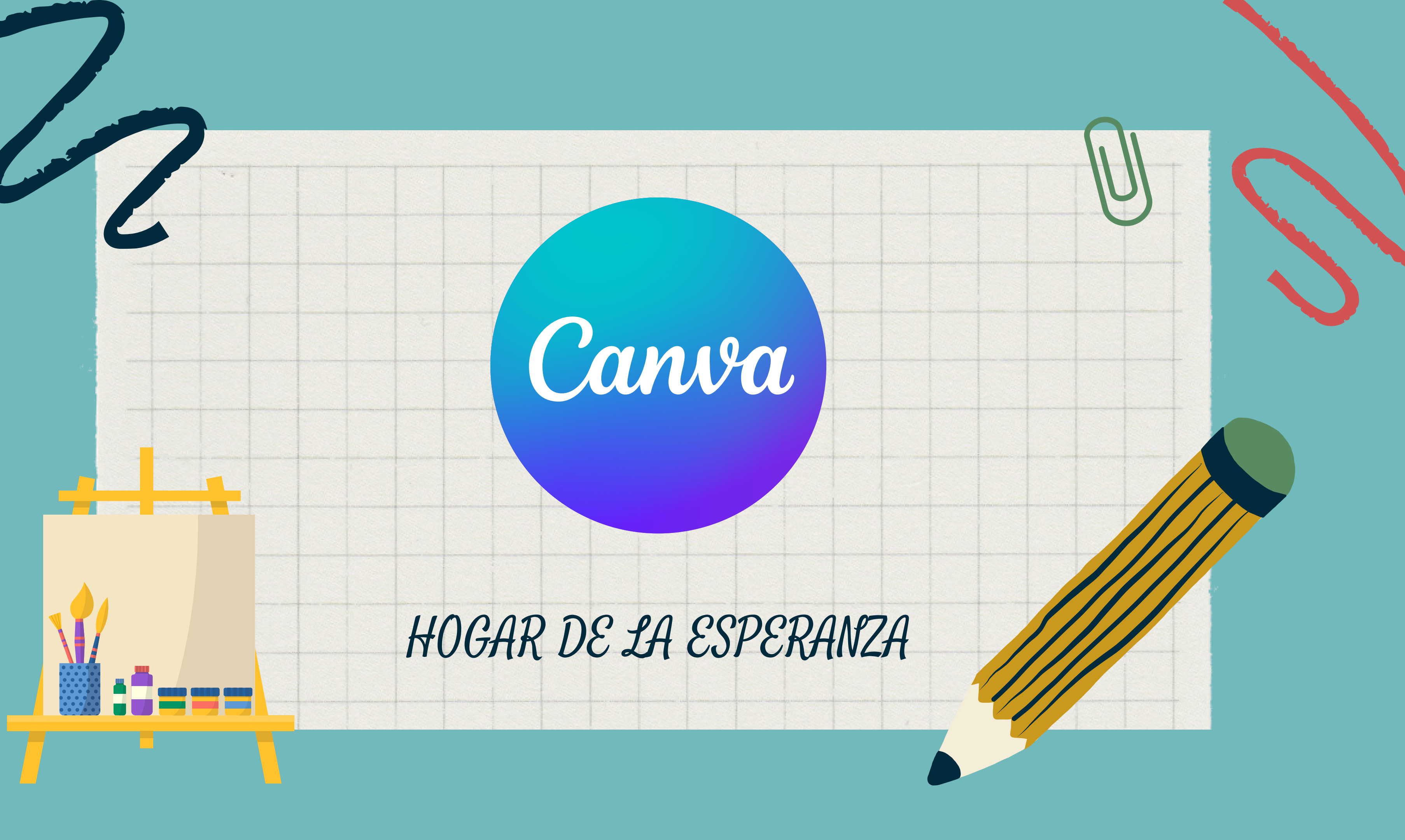

# ¿QUÉ ES CANVA?

## Título

ES UNA HERRAMJENTA DE DJSEÑO GRÁFJCO ON LINE. UTJLJZAREMOS ORDENADOR, TABLET O MOVJL. PERMJTE CREAR TUS PROPJOS DJSEÑOS

00

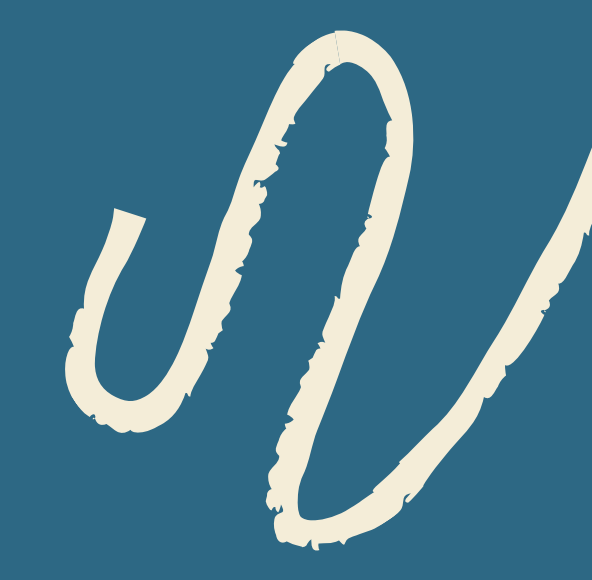

# ¿QUÉ PODEMOS HACER?

## SELECCIONAR UNA PLANTILLA

| com                 |                     |              |            |        |
|---------------------|---------------------|--------------|------------|--------|
| Inicio              | Plantillas 🗸        | Recursos 🗸   | Planes 🗸   |        |
| F                   |                     | 09<br>'18    | 27         |        |
| Redes               | sociales            | Uso person   | al         | Emp    |
| Historias Instagram |                     | Invitaciones |            | Prese  |
| Posts Instagram     |                     | Tarjetas     |            | Web    |
| Posts Facebook      |                     | Currículums  |            | Logo   |
| Portadas Facebook   |                     | Postales     |            | Tarjet |
| Meme                |                     | Plannings    |            | Factu  |
| Twitter             |                     | Cartas       |            | Memb   |
|                     | Sin título (297 >   | 210 mm)      | Diseño sin | título |
|                     | $207 \times 210$ mm |              | A.4        |        |

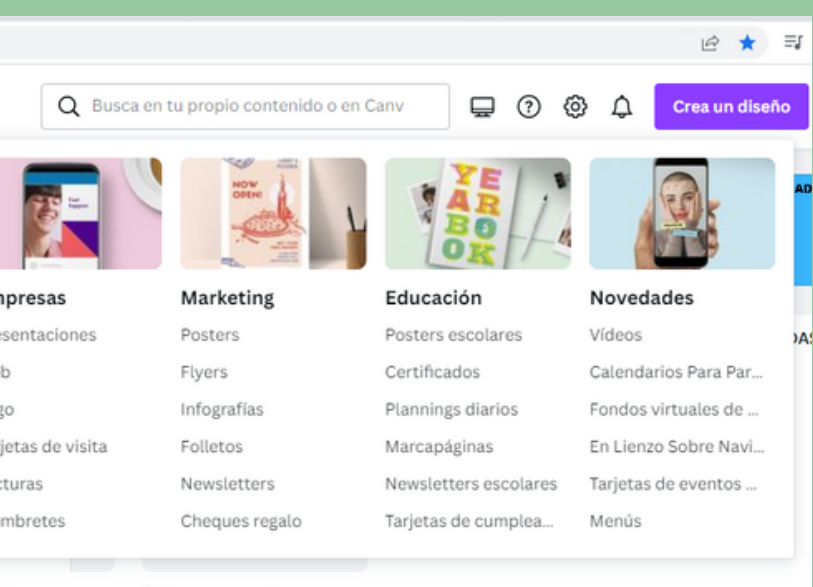

#### Esto es una prueba

Classroom Announcement

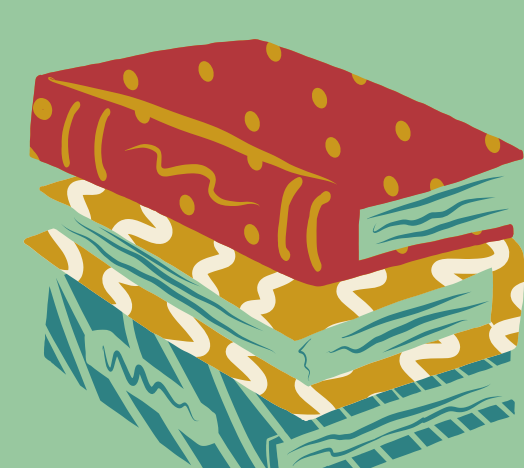

# ELEGIR EL TAMAÑO

#### **A4**

210mm X 297mm

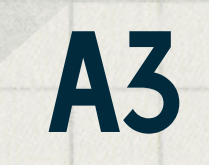

420mm X 297m

| Redimensionar                | <b>℃</b> ℃      | $\odot$     | Presentacio |
|------------------------------|-----------------|-------------|-------------|
| <b>Q</b> Redimensional       | r Presentación  |             | <b>⊮</b> 0  |
| Tamaño personalizad<br>Ancho | Alto            | px 🗸        | ۹<br>۲      |
| Diseños recientes            |                 |             |             |
| Todo<br>DVídeo               |                 |             |             |
| Co                           | piar y redimens | sionar      |             |
|                              | Redimension     | ar          |             |
| 👻 Cómo                       | redimensionar   | un diseño 🕽 | •           |
|                              |                 |             |             |

## **PONER UN FONDO**

100

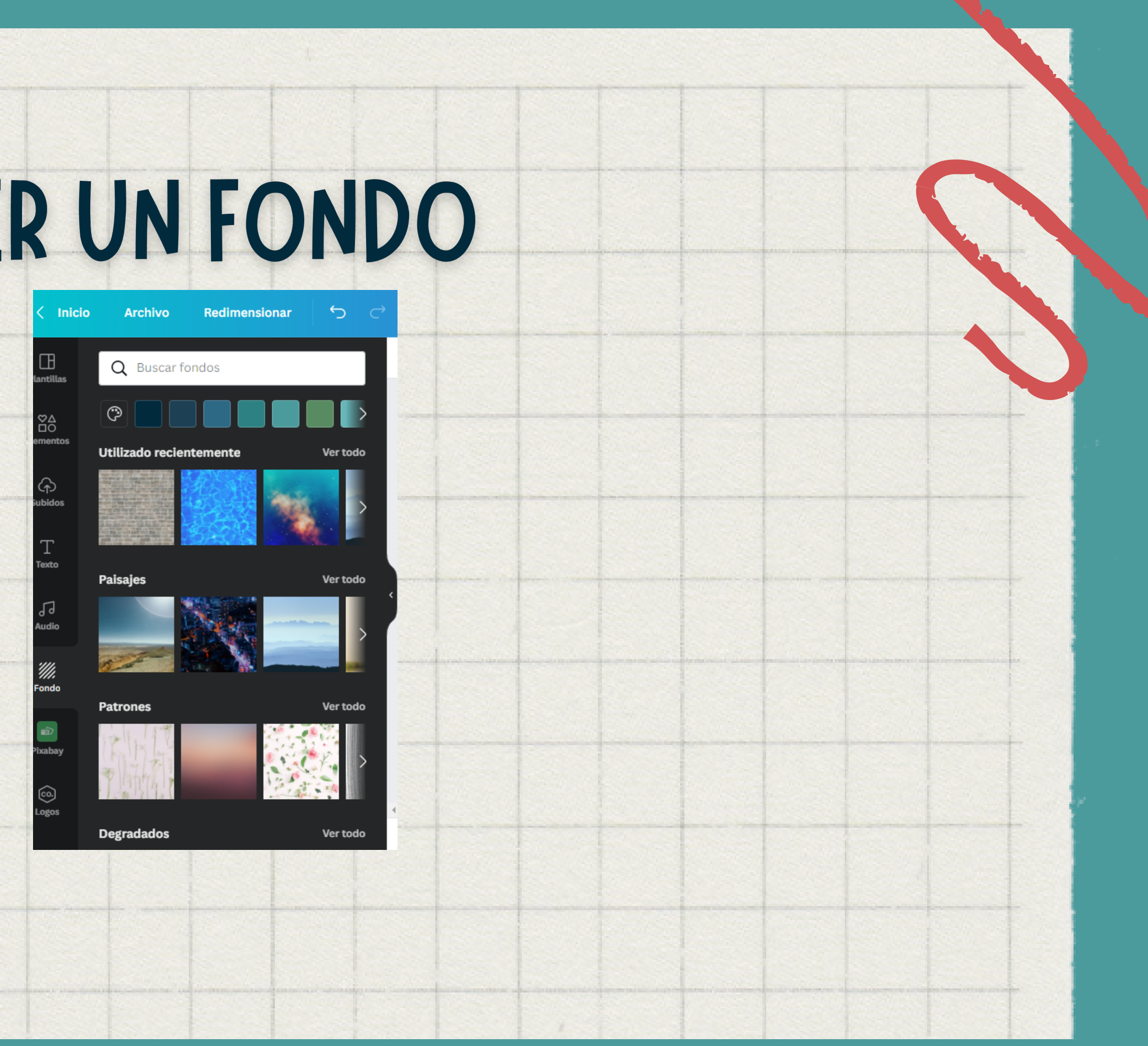

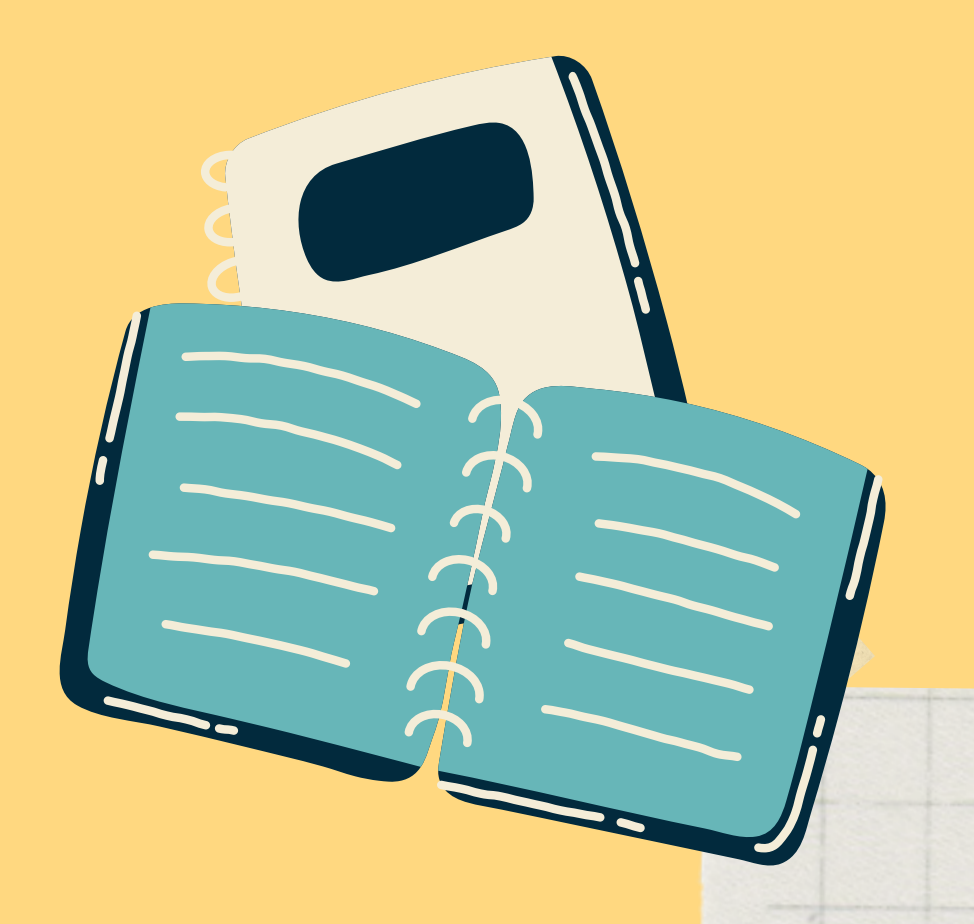

## **PONER UN TEXTO**

## Elegir letra, tamaño,color...

### Determinar la alineación

### Subir mis propias tipografías - DAFONT

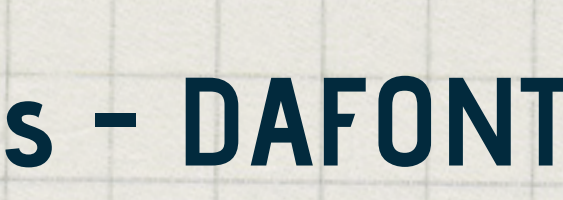

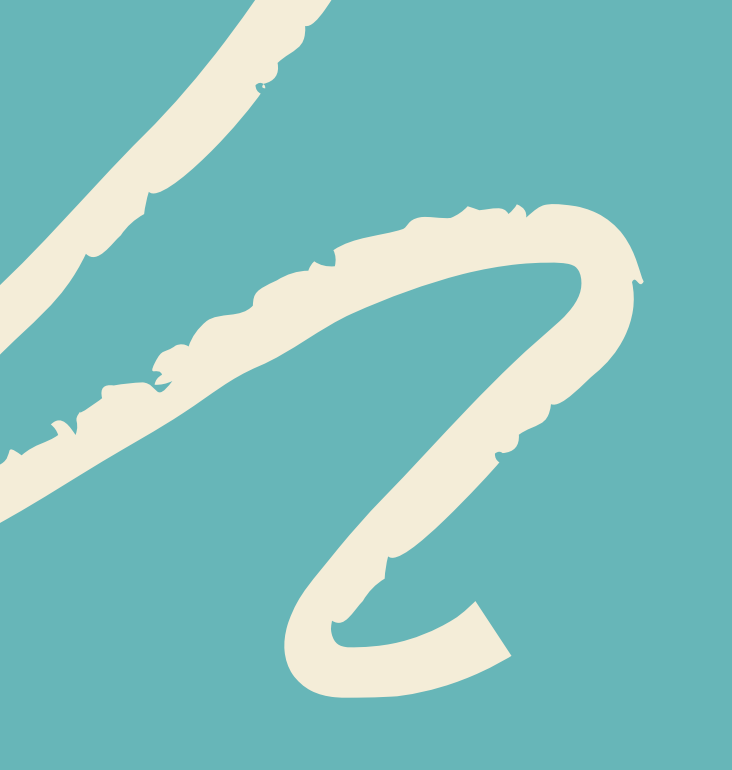

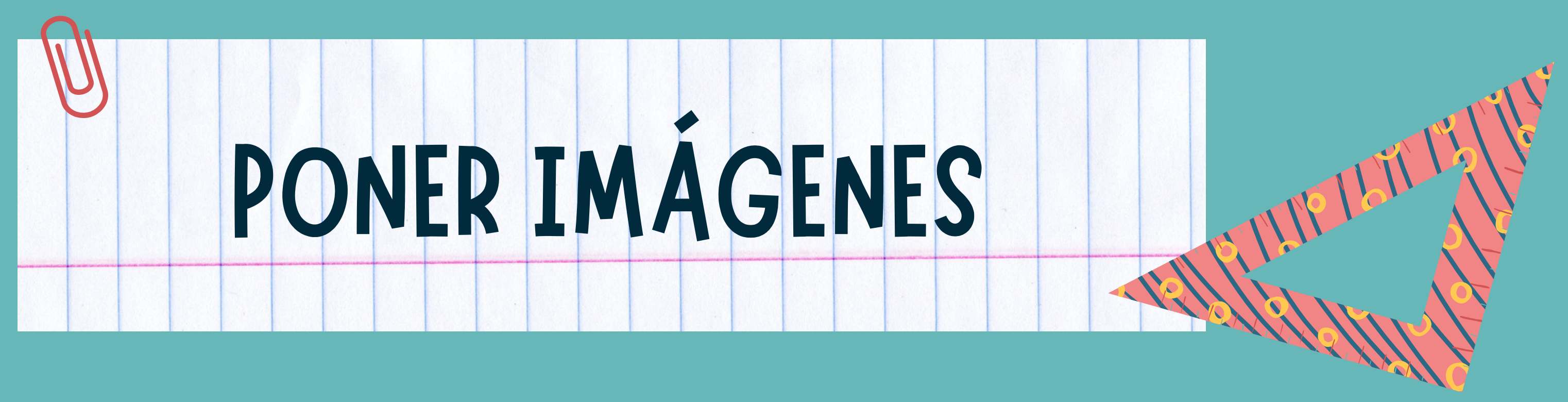

### PEXELS

## ALGUNOS Programa

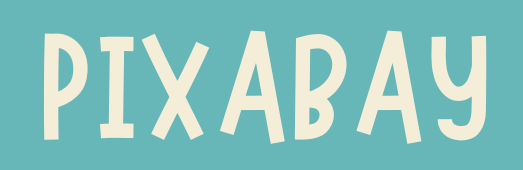

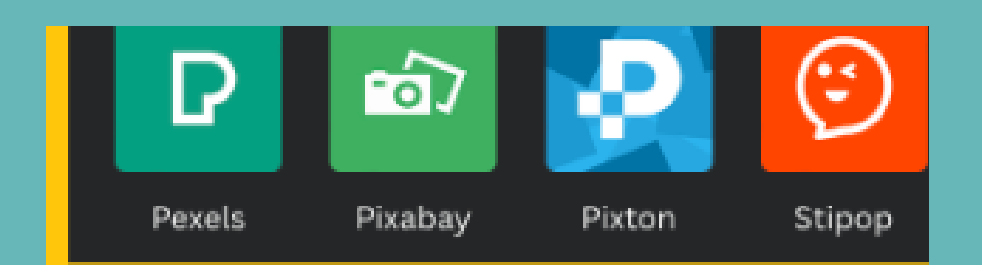

### PIXTON

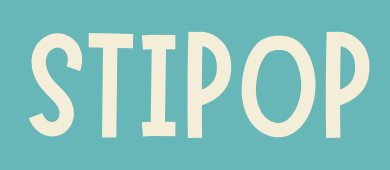

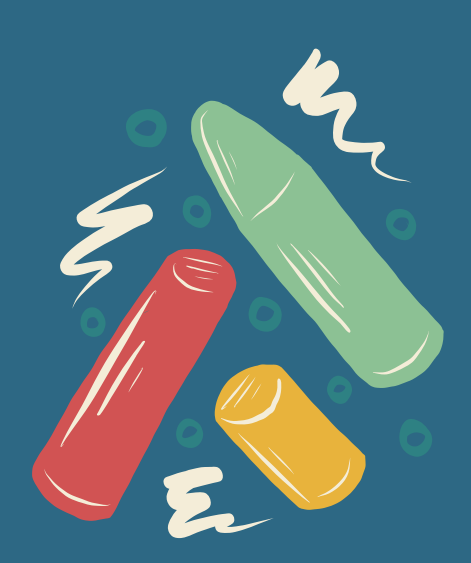

# AÑADIR IMAGENES DE INTERNET

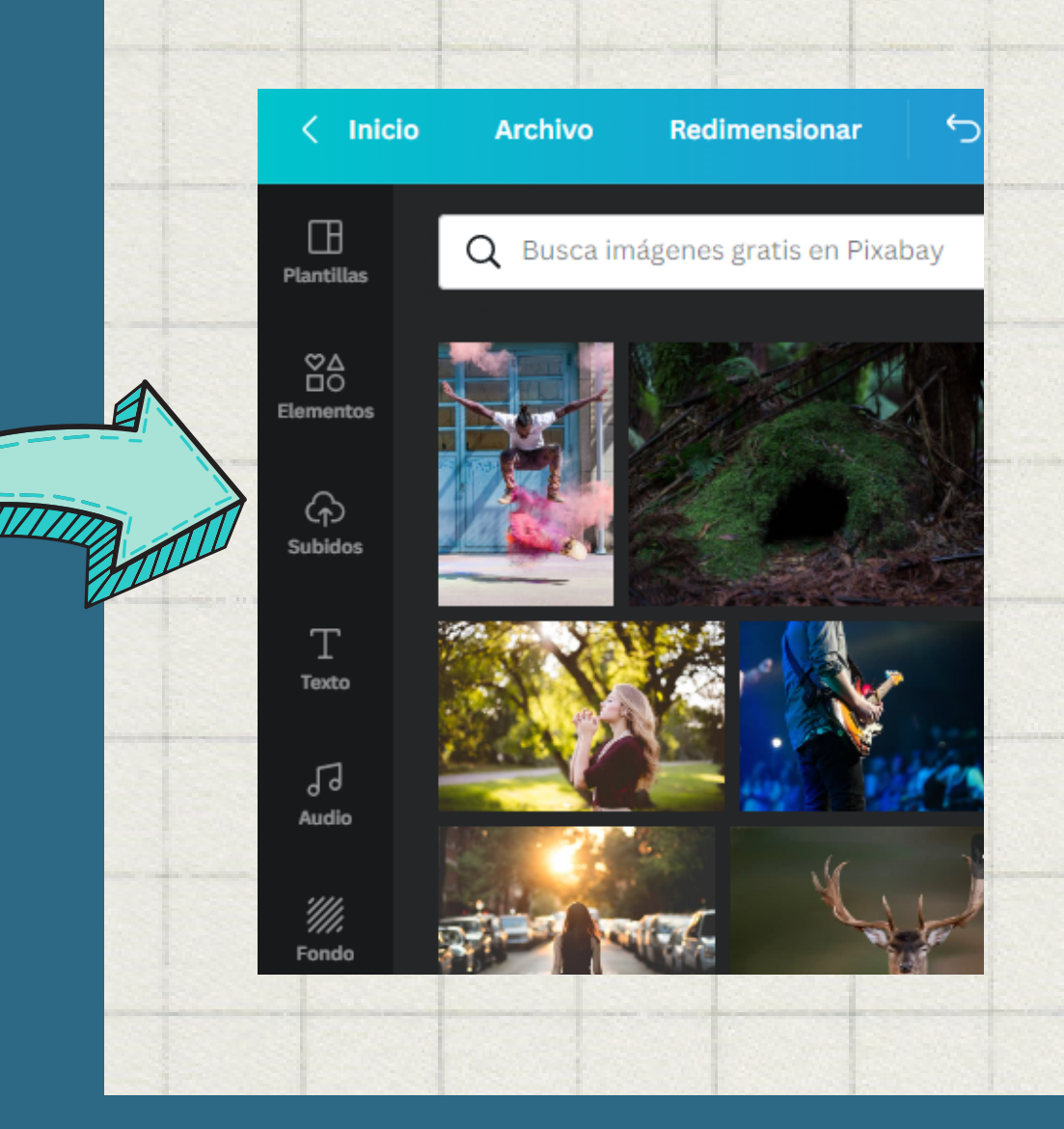

internet. ordenador.

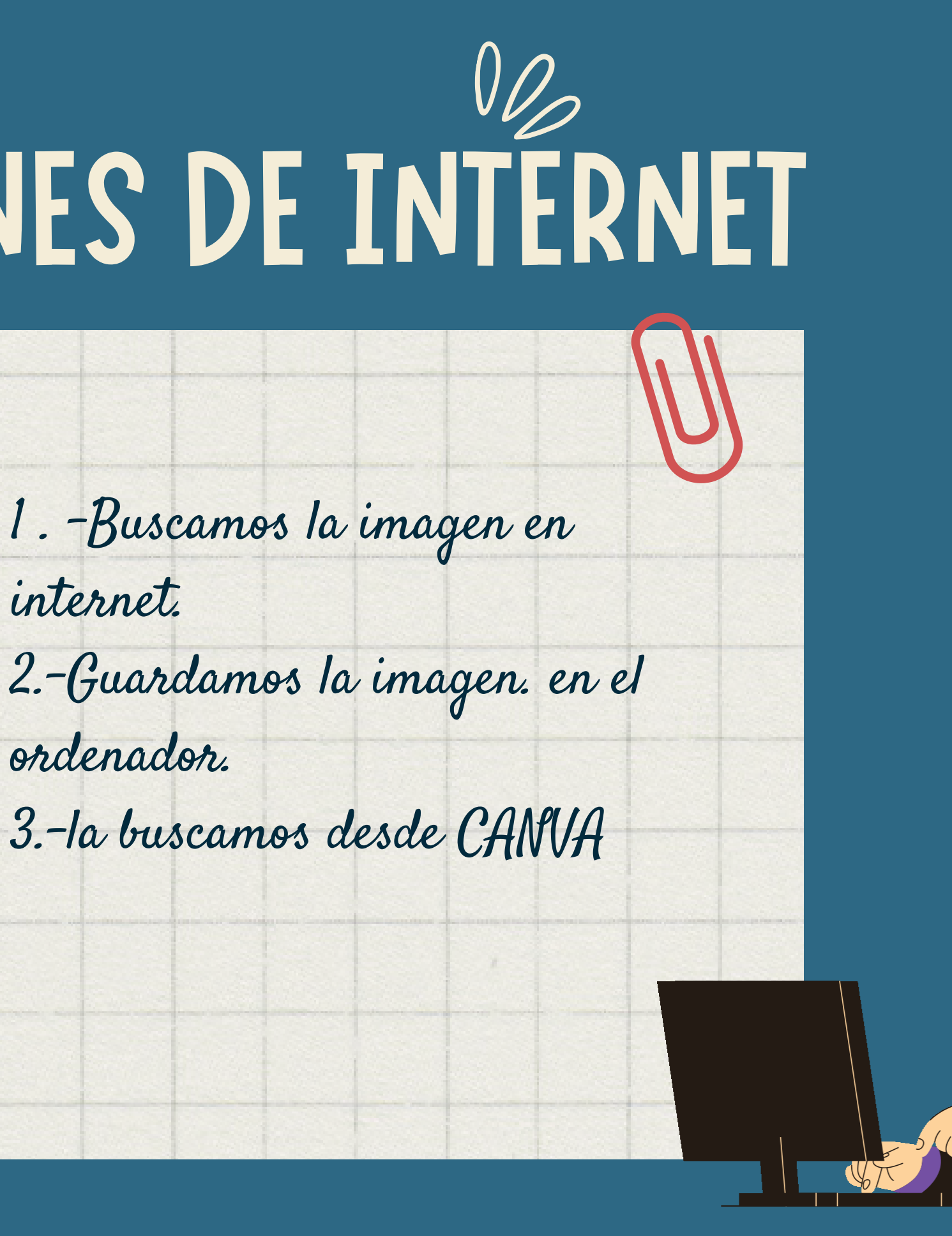

## CON LAS IMAGENES PODEMOS ELIMINAR COMO

FONDO

- Seleccionamos la imagen
- Editar imagen. Quitar fond

#### **PONER COMO FONDO**

• Botón derecho reemplazar fondo

AGRUPAR Y DESAGRUPAR IMAGENES

Seleccionamos todos los objetos con el botón izquierdo
Botón derecho y agrupar.

#### MODIFICAR LOS PARAMETROS DE LA IMAGEN

Seleccionamos la imagen editar imagen y utilizamos los filtros.

# **PONER ELEMENTOS**

#### **IMAGENES VECTORIALES**

Son un montón de recursos para hacer fichas, presentaciones... También puedes cambiarles el color

#### **BLOQUEAR OBJETOS**

Al diseñaruna ficha con varias capas, hay que bloquear los objetos para que no se muevan sin querer y tener que colocarlos continuamente Seleccionamos la imagen y pulsamos el candado.

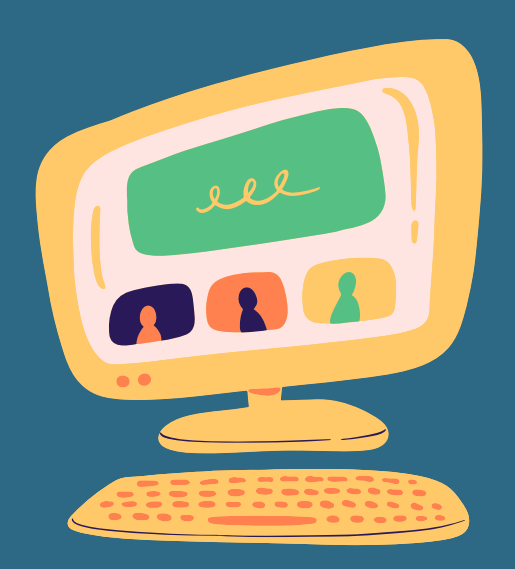

# OTRAS HERRAMIENTÁS

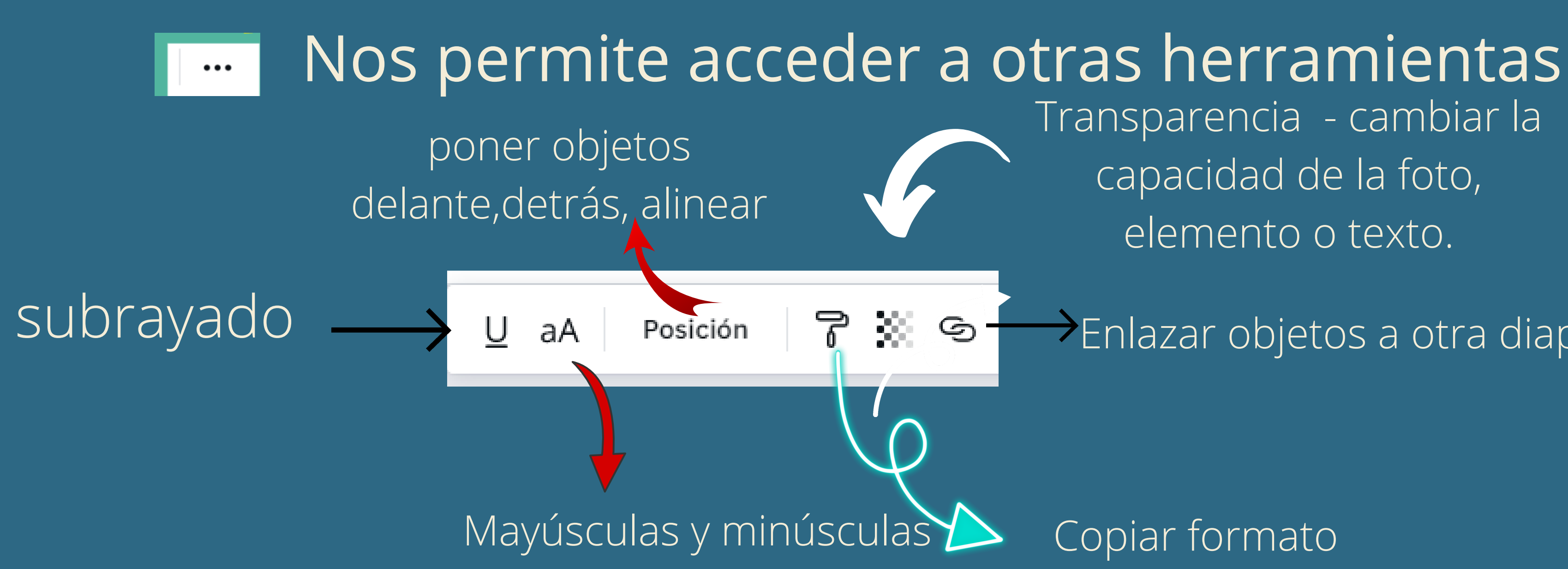

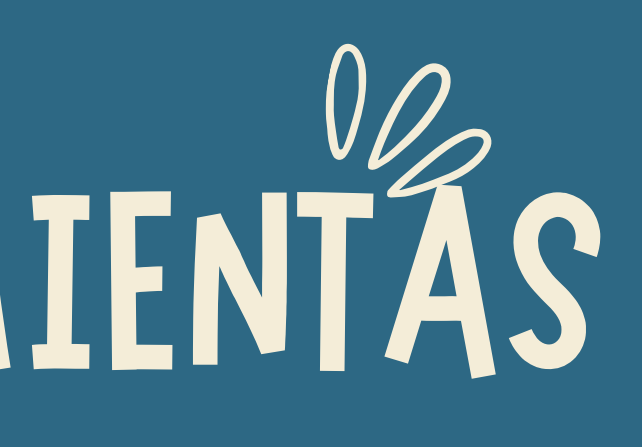

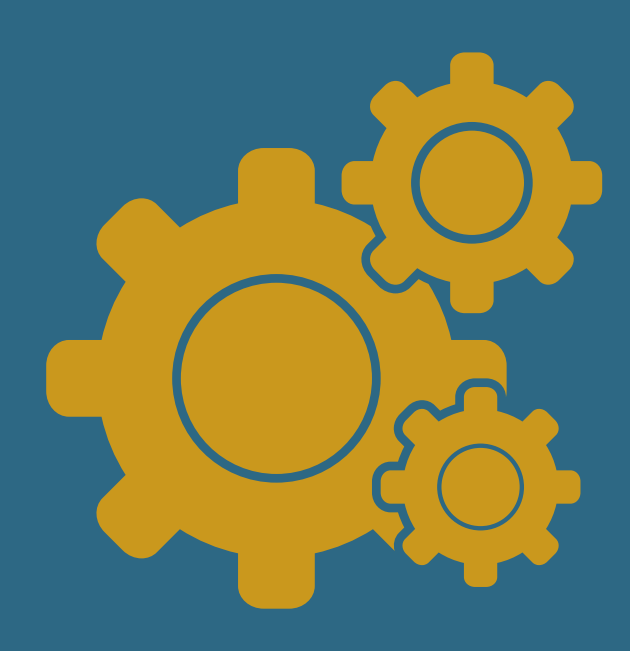

Transparencia - cambiar la capacidad de la foto, elemento o texto.

Enlazar objetos a otra diapositiva

Copiar formato

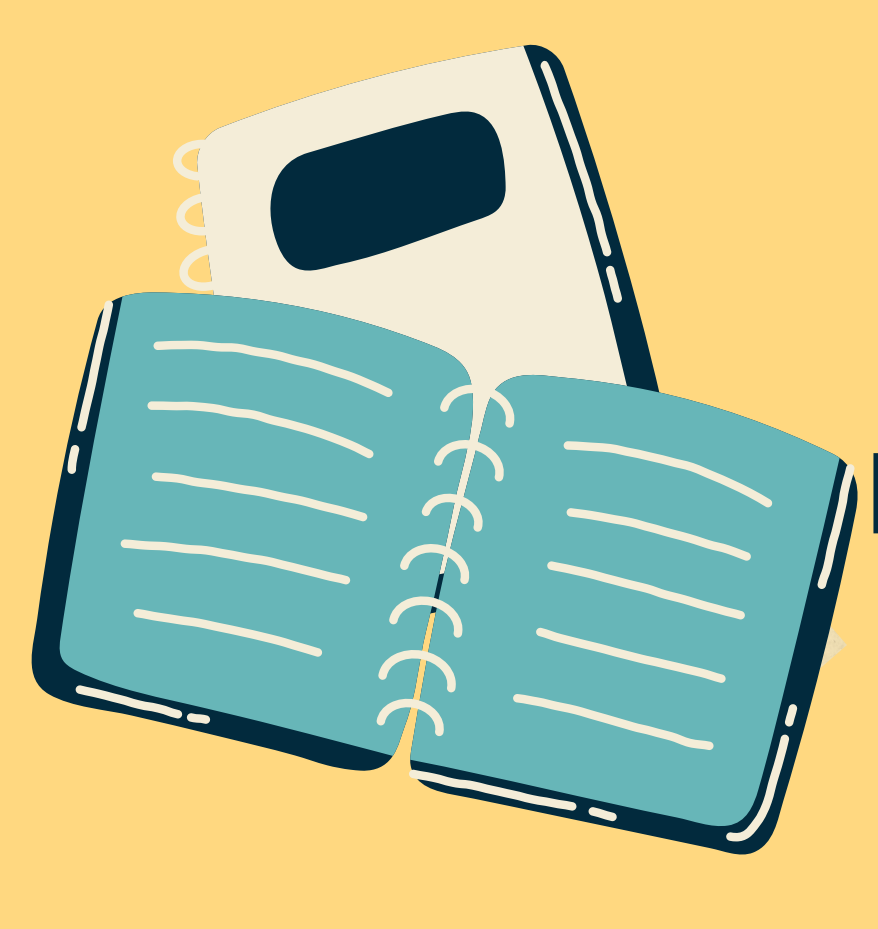

# HACER UNA PRESENTACIÓN

**PULSAR ARRIBA A LA DERECHA DONDE PONE PRESENTAR 1° SE PUEDE COMPARTIR** Correo electrónico o Copiar el enlace y enviarlo

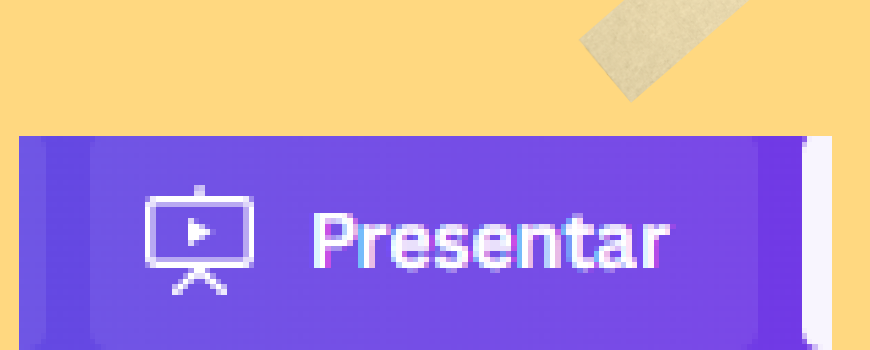

2° SE PUEDE DESCARGAR SVG – no se pixelan las imagenes si las amplias

**3° SE PUEDE EXPORTAR Teams o Powert point** 

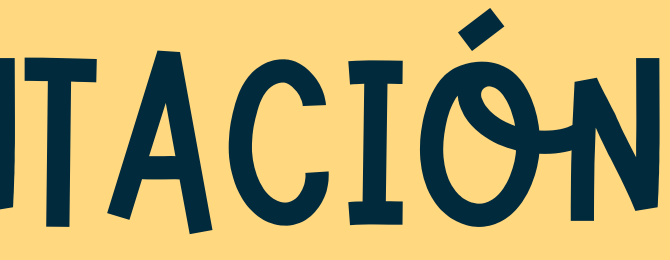

## QUE TENGO QUE SABER SOBRE CANVA

- 1º Todos los diseños se guardan automáticamente
- 2° Si te equivocas puedes deshacer o rehacer el trabajo
- 3° Pulsando la barra lateral en MAS hay más apps .Puedes hacer stickers, emojis...
- 4° Pulsando en la tecla T podemos escribir directamente el texto.

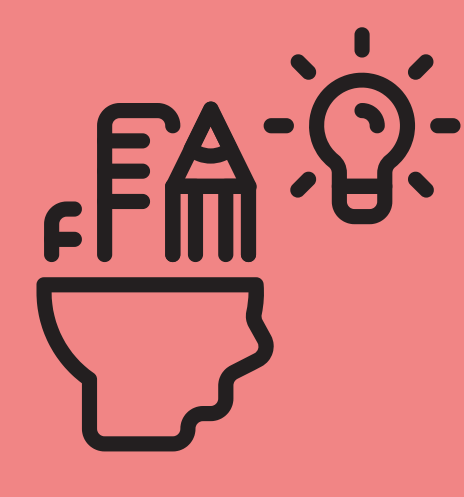

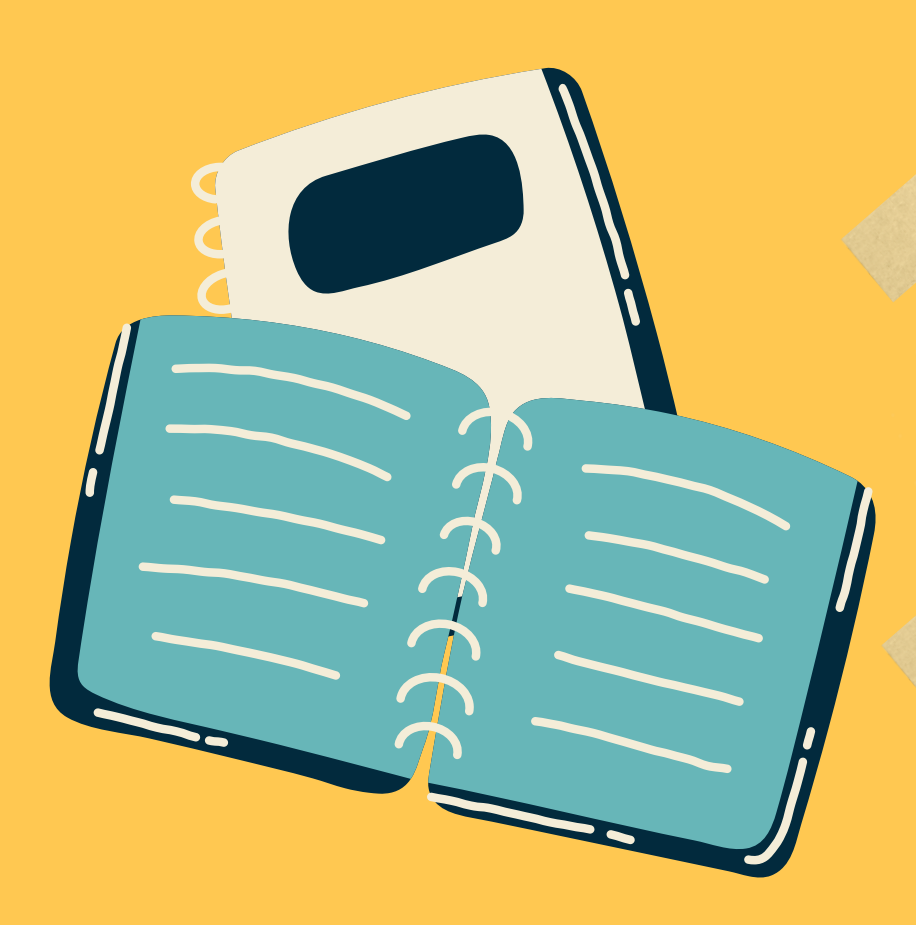

## 5° Si pulsas/nos aparecen las herramientas

6°Tecla ctrl+b = letra negrita teclas ctrl+i= letra cursiva 7° Puedes mover los objetos seleccionados con las flechas del teclado. 8° Para seleccionar elementos que están detrás de otros, ctrl+clic con el ratón. 9°Pulsando ctrll+A=seleccionamos de una vez todos los objetos

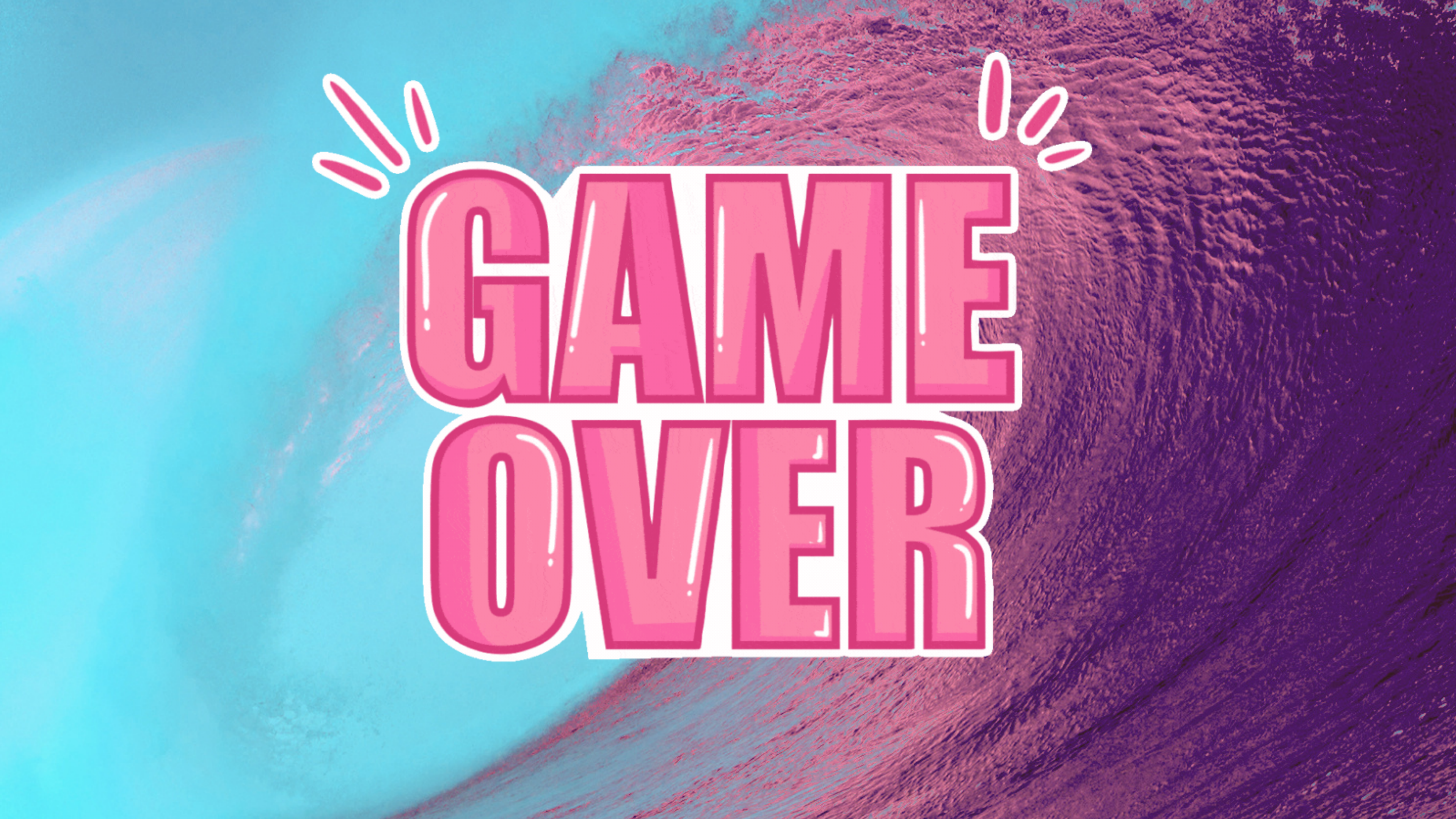